# **Configure BFD in Secure Firewall Threat Defense** with GUI

### Contents

Introduction Requirements Components Used Background Information Configure Verify Troubleshoot

## Introduction

This document describes how to configure the BFD Protocol in Secure Firewall Management Center (FMC) running 7.3 and later.

#### Requirements

Cisco recommends that you have knowledge of these topics:

- Border Gateway Protocol (BGP) protocol
- Bidirectional Forwarding Detection (BFD) concepts

#### **Components Used**

The information in this document is based on these software and hardware versions:

- Secure FMC Virtual version 7.3.1
- BGP configured in Cisco Secure Firewall Threat Defense (FTD) with Cisco Secure FMC running version 7.3 and later

The information in this document was created from the devices in a specific lab environment. All of the devices used in this document started with a cleared (default) configuration. If your network is live, ensure that you understand the potential impact of any command.

# **Background Information**

BFD is a detection protocol designed in order to provide fast-forwarding path failure detection times for all media types, encapsulations, topologies, and routing protocols.

# Configure

Refer to these steps for BFD configurations in FMC running versions 7.3 and later.

Step 1. Navigate to the Devicesbutton on the top and click the Device Managementbutton.

| Ę           | Firewall Manage<br>Overview / Dashboard                                            | ement Center<br>is / Dashboard      | Overview Anal    | ysis Policies | Devices 1 Objects                                                                                                 | Integration                                                                                                    |                                                                                        |                 |
|-------------|------------------------------------------------------------------------------------|-------------------------------------|------------------|---------------|----------------------------------------------------------------------------------------------------|----------------------------------------------------------------------------------------------------|----------------------------------------------------------------------------------------|-----------------|
| Su<br>Provi | Immary Dashbo<br>des a summary of activity on the<br>etwork Threats                | applance<br>Intrusion Events        | Status × Geoloca | tion QoS      | Device Management<br>Device Upgrade<br>NAT<br>QoS<br>Platform Settings                                            | 2 VPN<br>Site To Site<br>Remote Access<br>Dynamic Access Policy<br>Troubleshooting                                                     | Troubleshoot<br>File Download<br>Threat Defense CLI<br>Packet Tracer<br>Packet Capture |                 |
| •           | Annliance Status                                                                   | -                                   |                  |               | FlexConfig<br>Certificates                                                                                        |                                                                                                    |                                                                                        | Current Session |
|             | Normal (0)-                                                                        |                                     |                  |               | Name<br>IPv4 Address<br>IPv6 Address<br>Model<br>Versions<br>Software<br>Rule Update<br>Geolocation Update<br>VDB | FMC-HackTZ<br>10.88.243.103<br>Disabled<br>Secure Firewall Management Center I<br>7.3.1<br>2023-07-12-001-vrt<br>2023-07-10-101<br>368 | for VMware                                                                             | Username        |
| Þ           | Product Updates - ×                                                                |                                     |                  | - ×           | L                                                                                                    | <ul> <li>System Load</li> </ul>                                                                                                    |                                                                                        |                 |
|             | Туре                                                                               | Current                             | Latest           |               |                                                                                                    |                                                                                                    |                                                                                        |                 |
|             | Geolocation Update<br>Local Geolocation Update<br>Rule Update<br>Local Rule Update | 2023-07-10-101<br>2023-07-12-001-wt | 2023-07-10-101   |               |                                                                                                    |                                                                                                    |                                                                                        | CPU 0<br>CPU 1  |
|             | Software<br>1 Management Center<br>2 Devices                                       |                                     |                  |               |                                                                                                    |                                                                                                    |                                                                                        | CPU 3           |
|             | VDB<br>1 Management Center                                                         |                                     |                  |               |                                                                                                    |                                                                                                    |                                                                                        | Load Avg        |
| ►           | Disk Usage                                                                         |                                     |                  | - ×           |                                                                                                    |                                                                                                    |                                                                                        |                 |
|             | By Category:                                                                       |                                     |                  |               |                                                                                                    |                                                                                                    |                                                                                        |                 |
| https://    | 10.88.243.103/ddd/#SensorLi                                                        | ist                                 |                  |               |                                                                                                    |                                                                                                    |                                                                                        |                 |

Image 1. FMC Dashboard.

### Step 2. Choose the device you want to configure the BFD protocol.

| þ               | Firewall Management Center<br>Devices / Device Management | Overview Analysis          | Policies Devices                           | Objects Integra                 | ition                           |                          |  |  |  |  |
|-----------------|-----------------------------------------------------------|----------------------------|--------------------------------------------|---------------------------------|---------------------------------|--------------------------|--|--|--|--|
| View B<br>All ( | r: Group •<br>2) • Error (0) • Warning (0) •              | • Offline (0) • Normal (2) | <ul> <li>Deployment Pending (0)</li> </ul> | <ul> <li>Upgrade (2)</li> </ul> | <ul> <li>Snort 3 (2)</li> </ul> |                          |  |  |  |  |
| Collapse All    |                                                           |                            |                                            |                                 |                                 |                          |  |  |  |  |
|                 | Name                                                      |                            | Model                                      | Version                         | Chassis                         | Licenses                 |  |  |  |  |
|                 | <ul> <li>Ungrouped (2)</li> </ul>                         |                            |                                            |                                 |                                 |                          |  |  |  |  |
|                 | SF3130-A Snort 3<br>10.88.146.203 - Routed                |                            | Firewall 3130 Threat Defense               | 7.3.1                           | Manage                          | Essentials, IPS (2 more) |  |  |  |  |
|                 | SF3130-8 Snort 3<br>10.88.146.205 - Routed                |                            | Firewall 3130 Threat Defense               | 7.3.1                           | Manage                          | Essentials, IPS (2 more) |  |  |  |  |